## Практичне заняття №2

## Методика приймання знімків з космічних апаратів дистанційного зондування Землі.

*Мета заняття:* Отримати навички приймання знімків з космічних апаратів дистанційного зондування Землі серії "NOAA". Для підтвердження правильності виконання завдання всі дії під час виконання практичного завдання потрібно супроводжувати *копіюванням зображення* на екрані та робити висновки по кожному пункту!

Порядок виконання завдання.

1. Запустити програму запису звукових файлів, отримання і обробки зображень APTDecoder. У меню Settings Ground station.... введіть назву та координати пункту приймання. Оновіть TLE- параметри програми APTDecoder , для чого зайдіть у меню Satellite та оберіть Keplerian elements... - WEB Links и зайдіть на сайт http://celestrak.com/NORAD/elements. Після заходу на сайт поверніться до програми і натисніть Current Data (Three Lines), а потім Download . Почнеться процес оновлення і в таблиці напроти супутників певних груп появиться поточна дата оновлення.

2. Зайдіть до головного меню і оберіть **Tools** та **The Flat Earth Monitor**. На екрані з'явиться циліндрична географічна проекція Землі з лінією термінатору і буде показаний поточний рух супутників NOAA. Коли супутник потрапить в зону прямої видимості пункту приймання вона буде підсвічуватись жовтим кольором разом із назвою пункту. Вікнами екрану можна керувати за допомогою меню Window. При натисканні на іконку супутника будуть підсвічуватися траси проходження КА. Зайдіть до головного меню і оберіть **Tools** та **Check time**. Проаналізуйте кількість NTP- серверів та параметри поточного часу UTC. Оберіть сервер «uk.pool.ntp.org» та натисніть **Check** і порівняйте параметри поточного часу UTC з сервером «pool.ntp.org».

Для імітації приймання сигналу відкрийте файл Noaa18-3. 0103 1013.wav, який був прийнятий 1 березня о 10:13. Після приймання сигналу в меню Images виберіть Normal і збережіть копію зображення для звіту. False colour (A, B) і збережіть файл. Також збережіть зображення Виберіть False colour low temperature enhanced (ch 2, 4) натиснувши Chop to video з розширенням \*.bmp. Наведіть мишу на області фіолетового кольору і визначте температуру шару атмосфери у верхньому віконці <sup>емр:-38°С/-37.1\*</sup>. Знайдіть саму велику за розміром область шару з низькою температурою і запишіть діапазон зміни температури. Відкрийте файл NOAA18 0203 0951.wav, який був прийнятий 2 березня о 9:51. В меню Images оберіть False colour low temperature enhanced (ch 2, 4) i натиснувши Chop to video збережіть файл з розширенням \*.bmp. Визначте, чи змінився за добу розмір області шару з низькою температурою.

4. Запустити на виконання модуль"WXtrack.exe". Перейдіть у меню "Ground Path" і задайте номер супутника, дату знімання і час входу в зону радіовидимості, а також тривалість знаходження в зоні радіовидимості та напрямок польоту супутника, з яким на практичному занятті №1 планувався

сеанс приймання знімку. Натисніть "Make picture". Відкрийте файл Noaa18-0103\_1013, який був збережений у режимі <sup>False colour (A, B)</sup> програмою <sup>APTDecoder</sup>. Порівняйте між собою з*ображення поверхні* у сусідніх панелях і помістіть у звіт копію зображення. Закрийте програму "WXtrack".

Зробити висновки по проведеним дослідженням.